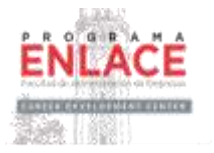

### Guide for Companies & Organizations interested in participating in the Fall 2020 Virtual Job and Internship Fair in *Handshake*

(Only Business Students & Alumni from UPRRP will be able to Participate)

#### Before the Event:

The Enlace Program will hold the Virtual Fall 2020 Job and Internship Fair on Wednesday, September 23, 2020 from 10:00 am to 4:00 pm using the *Handshake* platform.

It is important that your company and recruiters are registered in *Handshake* and familiar with the platform **<u>before the event</u>**. Use the following link to **register on the platform**, always using your official or institutional email (avoid using personal emails):

https://app.joinhandshake.com/register

Once you are registered in *Handshake* you need to have to **request to be part of the Enlace Program of the UPRRP**. For these purposes look for the button *Schools* on the left (center) of your screen.

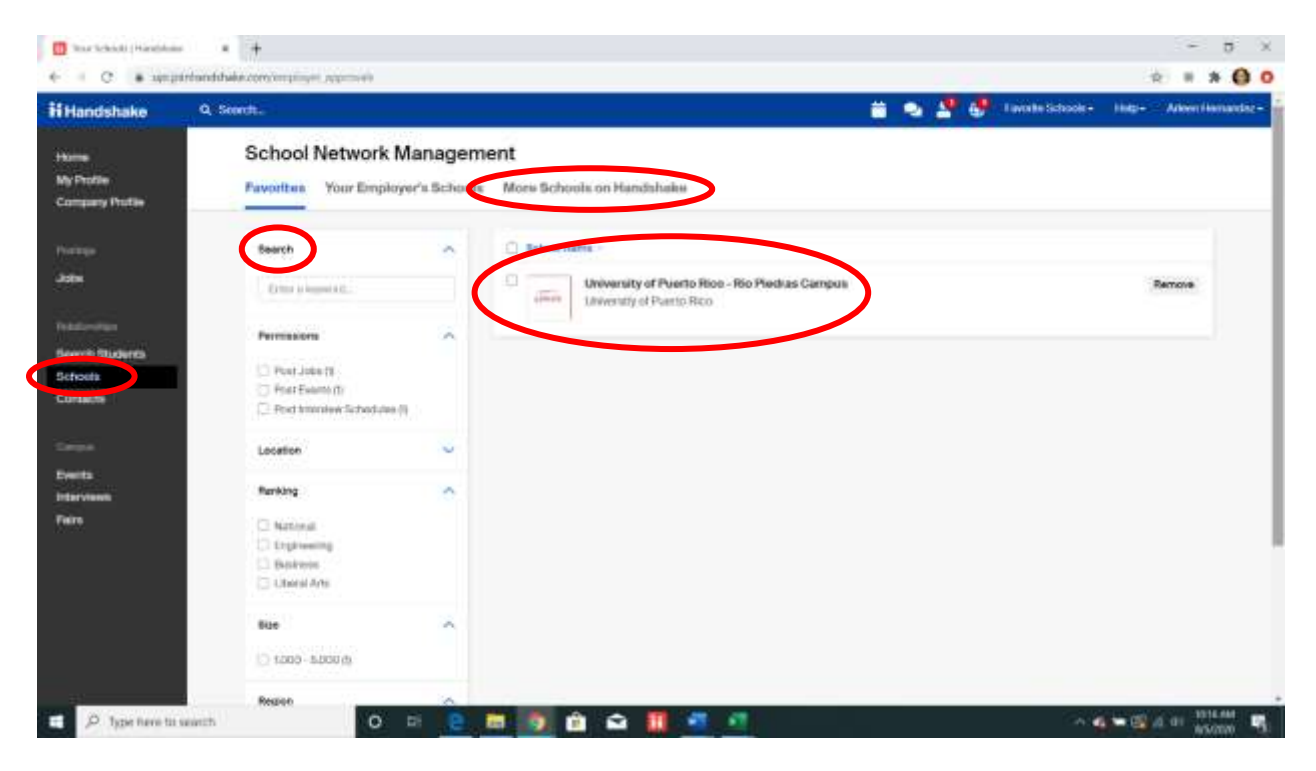

Hit the *More Schools on Handshake* button. Use the field space for *Search* that appears in the second column and type **University of Puerto Rico - Rio Piedras Campus**. Please select *University of Puerto Rico-Rio Piedras Campus* that appears in the box to the right. Once you have

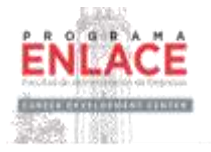

made your selection, press the *Request* button that appears on the right. As an alternative method, please seek approval from the UPRRP using the following link:

#### https://app.joinhandshake.com/login?school approval token=mFeDo4qp3 mzaF5mAu\_HQi0l4-PH6mFk2rKQR9VJZDfJ9SwQJOd2kMg

Selecting several institutions will help to develop a *Trust Score* that will allow your company to have direct communication with the students and have access to their profile, including the resumes that are available. For more details and information on how to increase the *Trust Score* of your company on the Handshake platform you can use the following link:

#### https://support.joinhandshake.com/hc/en-us/articles/115013360228-How-Can-I-Increase-My-Trust-Score? ga=2.81306194.412653156.1596459550-69299085.1582128857

To learn to **access the resumes of business students or alumni from UPRRP** through Handshake, you can use the following link:

#### https://support.joinhandshake.com/hc/en-us/articles/115012192767

To **register all recruiters** who will be participating in this or other events within Handshake, you must assign a person from your company as administrator to add contacts and assign roles. This can be done on the main screen, select the account name in the upper right hand corner of the screen to see the submenu. Please select *Teammates* in the submenu.

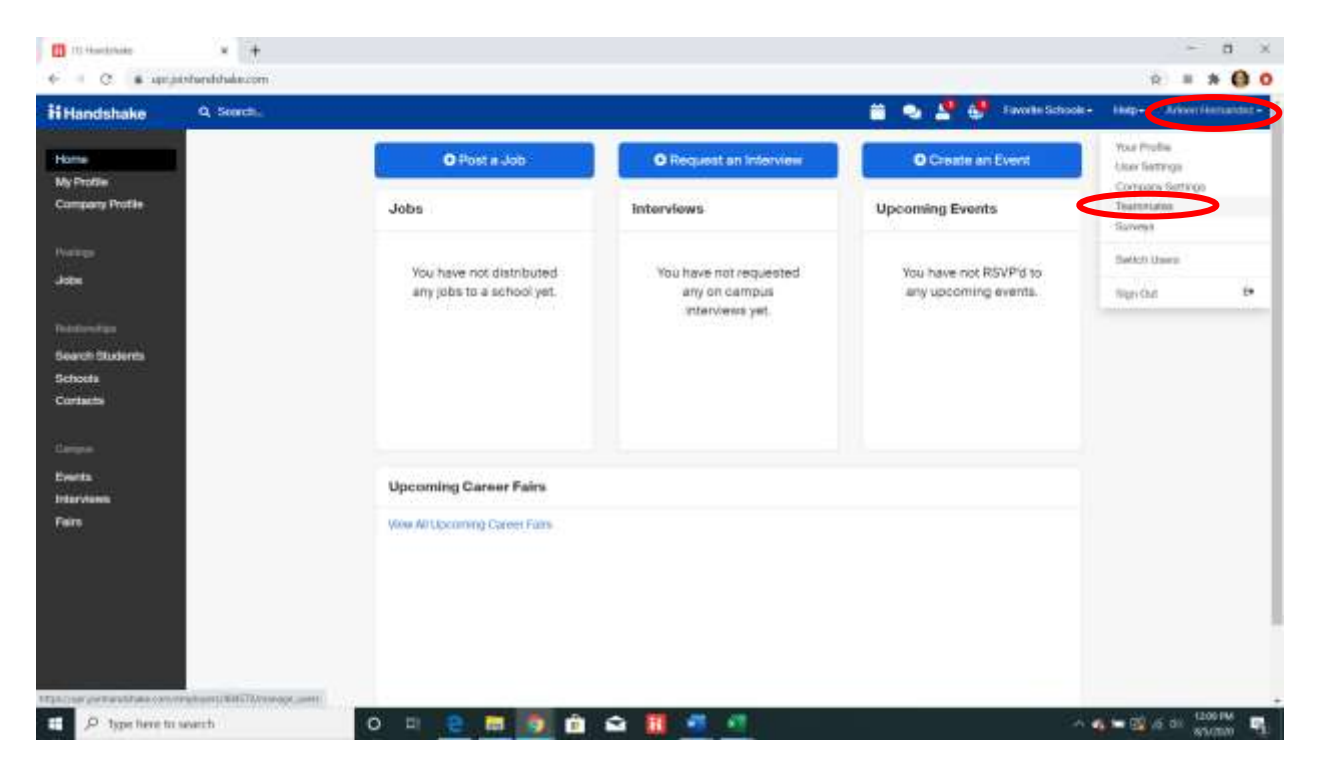

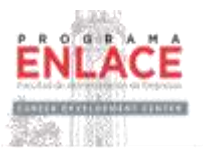

On the *Teammates* screen, press the *Invite Link* button that appears at the top right of your screen.

| Teamma | ites                                                                                       |                                                                                                    |                  |                                                                                                    |                                                    | Contraction of the local division of the local division of the loc | 111                                                                                                    |                                                                                                    | A REAL PROPERTY AND A REAL PROPERTY AND A REAL |
|--------|--------------------------------------------------------------------------------------------|----------------------------------------------------------------------------------------------------|------------------|----------------------------------------------------------------------------------------------------|----------------------------------------------------|----------------------------------------------------------------------------------------------------|----------------------------------------------------------------------------------------------------|----------------------------------------------------------------------------------------------------|----------------------------------------------------------------------------------------------------|
|        |                                                                                            |                                                                                                    |                  |                                                                                                    |                                                    |                                                                                                    |                                                                                                    | C                                                                                                    | 10101218                                                                                                    |
|        | Beauti                                                                                     | 100                                                                                                    | Name >           | Adv -                                                                                                    | Welley (                                           | Seat Type -                                                                                                    | Theory -                                                                                                    |                                                                                                    |                                                                                                    |
|        | frequencies de                                                                             |                                                                                                    | Arleen Nermandez | Overet                                                                                                    | Public                                             | Care                                                                                                    | · Registered                                                                                                    | -                                                                                                    |                                                                                                    |
|        | Non.                                                                                       |                                                                                                    | 1410-12799-0144  |                                                                                                    |                                                    |                                                                                                    |                                                                                                    |                                                                                                    |                                                                                                    |
|        | C Owner (N<br>C Advertersoner<br>O Henruher<br>Henruh Manager<br>Antonenther<br>O Geschund |                                                                                                    |                  |                                                                                                    | <b>0</b> .m                                        |                                                                                                    |                                                                                                    |                                                                                                    |                                                                                                    |
|        | Vealentey<br>C: Photos: H<br>C: Writesen                                                   | ^                                                                                                    |                  |                                                                                                    |                                                    |                                                                                                    |                                                                                                    |                                                                                                    |                                                                                                    |
|        | Seet Type<br>Cove.(0)<br>Presseet                                                          |                                                                                                    |                  |                                                                                                    |                                                    |                                                                                                    |                                                                                                    |                                                                                                    |                                                                                                    |
|        | lane                                                                                       | ~                                                                                                    |                  |                                                                                                    |                                                    |                                                                                                    |                                                                                                    |                                                                                                    |                                                                                                    |
|        |                                                                                            | Network  Network  Net | Nee              | Image: control or model       Andern Mannaschart         Name       Image: control or model         Operant (K)       Image: control or model         Operant (K)       Image: control or model         Image: control or model       Image: control or model         Image: control or model       Image: control or model         Image: control or model       Image: control or model         Image: control or model       Image: control or model         Image: control or model       Image: control or model | Some space and and and and and and and and and and | Image: second second                  | International and the second and the second and t | Image: Second Second | International and the second and the second and t                  |

Once the *Invite Link* button has been pressed, **a link will be generated.** Copy the link and send it to your company's recruiters by email. When the invited people use the invitation link sent to the email, they must complete the registration process to be authorized to connect to the account of the Programa Enlace-FAE UPRRP.

| Handshake                                     | Q, leann                                                                                                    |                                                                                                    |   | • 4 | Providences             | Harr | e - Minus Hilling Bar |
|-----------------------------------------------|----------------------------------------------------------------------------------------------------|----------------------------------------------------------------------------------------------------|---|-----|-------------------------|------|-----------------------|
| thares<br>My Tradin                           | Teammates                                                                                                    | lowite with link                                                                                                    | 8 |     |                         |      | ente Lina             |
| Correson Profile.                             | Baard.                                                                                                    | Advente cari par your employer account with the time. As long to the cust the treats<br>(e), they will be account adv, opported one connected with Programs Ension FAE<br>UMRRP connecting the segmenting the segmentation process.<br>If you'll like to invalidate the cannot find, par rook generating a time cole. |   | -   | Status -<br>+ Daginanai | 4    |                       |
| Samerija<br>Seerit Dabeta<br>Bilenk<br>Geboor | Not<br>Convertion<br>Notational<br>Notational<br>N | ( Wand ya Umumi daka minger Cantyre Tadar Arrites 2 💽 Cap                                                                                                    |   |     |                         |      |                       |
| konts<br>Asternisme<br>Parts                  | Streamy<br>C Provide<br>C Provide                                                                                                    |                                                                                                    |   |     |                         |      |                       |
|                                               | AnntType<br>D Constitu<br>D Premiere                                                                                                    |                                                                                                    |   |     |                         |      |                       |
|                                               | (Taria                                                                                                    |                                                                                                    |   |     |                         |      |                       |

The following are screenshots that your company employees will see when starting the registration process at Handshake.

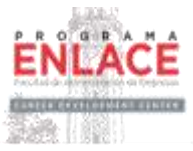

| Sign up as an Employer   Build datases law your work ends   Percentar   Cont Trusted, Integrated Network   Percentar   Cont Trusted, Integrated Network   Percentar   Cont Trusted, Integrated Network   Percentar   Cont Trusted, Integrated Network   Percentar   Cont Trusted, Integrated Network   Percentar   Cont Trusted, Integrated Network   Percentar   Cont Trusted, Integrated Network   Percentar   Cont Trusted, Integrated Network   Cont Trusted, Integrated Network   Con                                                                                                    | ii Handshake                                                                              | Analytikes in account! Log by                                                                                                    |       |
|----------------------------------------------------------------------------------------------------|-------------------------------------------------------------------------------------------|----------------------------------------------------------------------------------------------------|-------|
| Signet Ly     Signet Ly     Signet Ly </th <th>Sign up as an Employer Email Address (use your work email Preserved Confirm Paravast</th> <th>One Trusted, Integrated Network<br/>Recruit top students from over 200<br/>University partners</th> <th></th>                                                                                                    | Sign up as an Employer Email Address (use your work email Preserved Confirm Paravast      | One Trusted, Integrated Network<br>Recruit top students from over 200<br>University partners                                                                                                    |       |
| Support and a bit may as a result, bit was a result, bit was a result, bit       | argen Lip                                                                                 |                                                                                                    |       |
| exer parehaded basis canot employeer, regulared control to the control to the |                                                                                           | S Tuths 🔝 🕲<br>Boleker 🚺 🐨 💗                                                                                                    |       |
| Welcome to Handshake   Before continuing, we need a bit more info   First Name   First Name   Last Name   First Name   Last Name   First Name   Last Name   First Name   Last Name   Stock trutients   Stock trutients                                                                                                    | syrjanlandabakeum mysiyer, nyatratian, mee'imysiyer, metr, taken-köldab<br>Ti Handisthake | An an an an an an an an an an an an an an                                                                                                    | × 0 ( |
| Response                                                                                                    | Welcome to Handshake Before continuing, we need a bit more info                           | Rich, Validated Data<br>Find the light REaccase 8.5 million verified.<br>student probles<br>650k businese students<br>600 360k finance students<br>900 245k computer science.<br>students<br>435k consulting students<br>atudents |       |

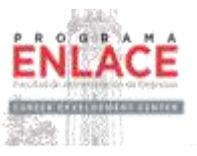

| Handshake Employer Guidelines                                                                                                    |  |  |
|----------------------------------------------------------------------------------------------------|--|--|
| Millions of students place their trust in Handshake and the companies on our platform. To maintain shat trust, all employers on Handshake<br>must agree to the following general guidelines, in addition to bur Terms of Benkto.                                         |  |  |
| Be Accurate and Trustworthy: Tell the truth about your company, your team and the jobs available. Keep Your Commitments: When you make a commitment to a school or student, keep it. If you can't, oor to provide a fair and equitable path for all located students.    |  |  |
| Be Fails Do not discriminate based on ethnicity,<br>national organ, religion', age, gender, sexual<br>prientation, disability or military / veteran status or<br>tack thereof.                                                                                           |  |  |
| In addition, most career service centers require employers to abide by the full NACE Principles for Employment Professionals.                                                                                                    |  |  |
| Are you a 3rd party recruiter working on behalf of enother company? Yes   No.                                                                                                    |  |  |
| By community, you agree to the Terms of Service, actinowledge you have need the Phracy<br>Policy, and agree to Handshales Employer Guidelines. You will also receive<br>communication from Handshale related to your jobs and on campus activities. Merch Confilms Email |  |  |
| Ma with EEOCV Time VI, this close not apply to institutions advance/uppend and ubanchin are primarily<br>instances of a supergrave.                                                                                                    |  |  |

| € → C = a spejakhandilake.com/resplayer_miniaediops/nat_confirmed                                                                                                    |                                                                                                    | x 40 0 |
|----------------------------------------------------------------------------------------------------|----------------------------------------------------------------------------------------------------|--------|
| ii Handshake                                                                                                    | Page Manual -                                                                                                    |        |
| Great! You've successfully signed up for<br>Handishake.<br>We've sent you a link to confirm your email address. Please<br>sheek your inbox. It could take up to 30 minutes to show up<br>in your show. | County receive the small?<br>• Is worker reported from one of your connect<br>straid without reported from one of the involution<br>• Check your search takes<br>• Check your search takes<br>• C |        |

Select the *Recruiters* role for each person who will be offering support at the Fair. Although there is only one owner of the account, you can also assign the role of Administrator to other people who can help you with the management of the Handshake platform throughout the year.

For more details and information of **How to Manage your Company Profile** on the Handshake platform you can use the following link:

https://support.joinhandshake.com/hc/en-gb/articles/115015204688-Employer-Roles-Admin-Tools

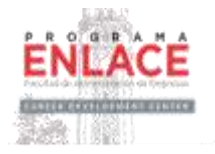

The more recruiters they have that day, the companies will be able to have more virtual interaction with students and graduates of the College of Business Administration. For these purposes, each company must register **recruiters (up to 30)** prior to the Fair and assign each recruiter the role they will have within the *Handshake* platform throughout the year and/or during the Fair.

At the end of this document you can find some key screenshots of the Virtual Fairs logistics presentation. To be even more familiar with the logistics, we recommend you use the following links:

Handshake Virtual Career Fair Training for Employers Webinar:

https://go.joinhandshake.com/employer-career-fair-traning-webinar-ondemand.html

Virtual Career Fairs: 7 Ways Employers Can Stand Out:

https://learn.joinhandshake.com/employers/virtual-career-fairs-7-waysemployers-can-stand-out/

Creating a Schedule for Virtual Fairs:

https://support.joinhandshake.com/hc/enus/articles/360050523014?mkt\_tok=eyJpIjoiTURJNE5UZGIZMkV3WXpGbCls InQiOiJwbGIFV1dhNzVTU2RTNFhncWhJT3VhWTZSaVNxOVVYK3ZPdXU0ZU VTRmpwazJ5ekVzNzdGTIJpVGduRm5IWW4zaFwvNWQrZmI5Sk9WUGJyRIRI STVYNjI3ZXFKY05qRG9MR1I6aHd1eEhtUWFaU0R0MVk5ZXZTcVAxVE5rTGI KYzcifQ%3D%3D

In the email where you received this document, we also attached another document with the screenshots of the training on Virtual Fairs in Handshake so that you can use it as a quick reference. The document contains at the end all the questions and answers that were given during the webinar.

Closer to the date of the event, we will coordinate remote support sessions to guide the participating companies.

Once you receive the formal invitation to the Virtual Fair from the Enlace Program, you must complete all the **documentation for registration and payment purposes** and send it to:

#### programa-enlace.uprrp@upr.edu

Only companies registered and with payment issued before Thursday, September 10, 2020 will be authorized to access the Virtual Fair on Wednesday, September 23, 2020.

#### During the Event:

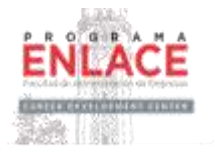

The **Fall 2020 Virtual Job and Internship Fair** will take place on Wednesday, September 23, 2020 from 10:00 am to 4:00 pm (ET) using the *Handshake* platform. The companies that have registered and issued their payment may enter prior to the event using the following link:

#### https://app.joinhandshake.com/career fairs/17327

During the virtual event, each company will have the opportunity to offer up to five 30-minute virtual information sessions with room for up to 50 busines students or alumni. The companies will also have the capacity to do unlimited individual video interviews lasting ten minutes. Recruiters can pre-screen business students or alumni before the event. However, they will also be able to interview business students or alumni who arrive on the day of the event (*Walk-ins*). There will be ongoing support from *Handshake* and the Enlace Program.

Each company can have up to 30 recruiters. The more recruiters, the companies will be able to have more virtual interaction with business students and graduates of the College of Business Administration. For these purposes, each company must register recruiters prior to the Virtual Fair (up to 30) and assign roles within *Handshake*. Remember to use the Teammates process described above for these purposes.

If you have any questions or concerns about the content and recommendations of this guide, you can write to us via email: **programa-enlace.uprrp@upr.edu** 

We greatly appreciate the interest in participating in this event.

#### KEY SCREENSHOTS

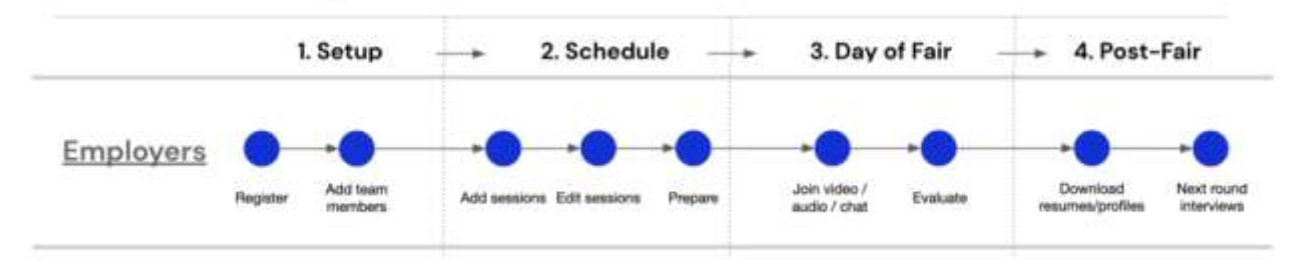

#### **Virtual Fair Key Actions**

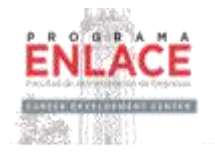

Employers

# Create schedules once their registration is approved

| Hitlandshake                                                                                                    | 4 feetbe                                                         | 2 Q S O Teache States into a Kathari                                                                                                    |
|----------------------------------------------------------------------------------------------------|------------------------------------------------------------------|----------------------------------------------------------------------------------------------------|
| Torne<br>My Poste<br>Company Poste                                                                              | Anterestin University Gener Fat<br>Med, Jar 15, 2020<br>What for | Supress                                                                                                    |
| Contri Desservation                                                                                             | Event Details RSVPs Schedule                                     |                                                                                                    |
| And and the second second second second second second second second second second second second second second s | Create your achedule                                             |                                                                                                    |
| Begnetts                                                                                                    | Plan your schedule for this career tax-add group                 | Desirions and timestots to meet with                                                                                                    |
| Careport                                                                                                    | Individual students interested in your organizatio               |                                                                                                    |
| Andphas                                                                                                    |                                                                  |                                                                                                    |
|                                                                                                    | () a year away                                                   | Career Fair Description                                                                                                    |
| Freedow<br>Adda<br>Second Stationers<br>Exclusion<br>Contactor<br>Formation                                     | Employer Attendees                                               | No. Standardson Michael Kanada Sanada S |

Employers

### Add team members to manage their schedules

|                                     |                                                                                                    |                                                                                       |             | 4                     |  |  |  |  |
|-------------------------------------|----------------------------------------------------------------------------------------------------|---------------------------------------------------------------------------------------|-------------|-----------------------|--|--|--|--|
| Fair schedule                       | Team members                                                                                                    |                                                                                       |             |                       |  |  |  |  |
| Team mebers                         | Who's attending this                                                                                                    | s career fair?                                                                        |             |                       |  |  |  |  |
| Group sessions<br>No group sessions | Invite recruitera, amabassado<br>sessions.                                                                                                    | India reculters, amabassadors, or anyone else you want attending virtual<br>sessions. |             |                       |  |  |  |  |
| 1:1 sessions<br>No sessions bookers | Your staff                                                                                                    |                                                                                       | Test        | Þ.,                   |  |  |  |  |
| Review                              | Name +                                                                                                    | Enal +                                                                                | Role        | Blatus .              |  |  |  |  |
| Completed                           | Brent Burke (yos)                                                                                                    | Snert@califigielics.com                                                               | Autron      | • Registered          |  |  |  |  |
|                                     | Max Coates                                                                                                    | an@cablogistics.com                                                                   | Admin       | + Regatered           |  |  |  |  |
|                                     | Josle Dismorgani                                                                                                    | print compares and                                                                    | Ambasisador | · Alternational actes |  |  |  |  |
|                                     | Kovin Brandt                                                                                                    | keen@calitoptates.com                                                                 | Recruiter   | * Registered          |  |  |  |  |
|                                     | and the second second s |                                                                                       |             |                       |  |  |  |  |

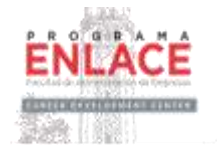

Employers

### Use group sessions to educate students on company values and open opportunities

| Fair schedule                        | Group sessions                                                                                        |                                                                                                |  |
|--------------------------------------|----------------------------------------------------------------------------------------------------|------------------------------------------------------------------------------------------------|--|
| Tajam members     Tatanalven         | Will you be hosting a group s                                                                         | ession?                                                                                        |  |
| Group sessions     No group sessions | Meet with students for 30 minute time slot<br>information sessions, more intimate discu<br>Learn more | <ol> <li>Employers use group sessions for<br/>ssions/ "ask-me-anythings", and more.</li> </ol> |  |
| 1:1 sessions<br>No sessions booked   | Group sensition                                                                                       |                                                                                                |  |
| Review Completed                     | C 160                                                                                                 |                                                                                                |  |
|                                      | Platform details                                                                                      |                                                                                                |  |
|                                      | Parobraka video II<br>92 processioni by assesses                                                      | •                                                                                              |  |
|                                      | C External volaci platform                                                                            |                                                                                                |  |
|                                      | Meeting UIII.                                                                                         |                                                                                                |  |
|                                      | Country Hits                                                                                          |                                                                                                |  |

Employers

### Configure 1:1 sessions per team member to meet with many types of students

| reate fair schedule                                                      |                                                                                                    |                                                                                                    |                                                                   |     |
|--------------------------------------------------------------------------|----------------------------------------------------------------------------------------------------|----------------------------------------------------------------------------------------------------|-------------------------------------------------------------------|-----|
| Fair schedule Tasm monthers Tattentees Group assistons 2 group assistons | tit sessions<br>Set up your 1:1 se<br>1:1 sessions allow your le<br>minute video citats. They<br>their availability before st | ssions with stude<br>am to meet with individual<br>will be invited to claim the<br>udentix sign up. Learn mo | ents<br>qualified students for 10<br>is 15 schedule, and can adju | nt. |
| to sessions<br>tio sessions booked                                       | Name<br>Report Ranka Jacob                                                                                                    | Role                                                                                                    |                                                                   |     |
| Completed                                                                | Ner Cuaten                                                                                                    | Admin                                                                                                    | East Names                                                        |     |
|                                                                          | Josia Cruzvergara                                                                                                    | Ambassador                                                                                                   | Add 11 actionates                                                 |     |
|                                                                          | Kevin Brandt                                                                                                    | Recruiter                                                                                                    | Add 11 achemister                                                 |     |

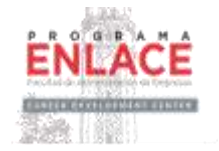

Employers

# Set optional preferences based on school year, major, GPA and work authorization

| Fair schedule                      | 1:1 sessions                       |                                                                 |                                           |       |  |
|------------------------------------|------------------------------------|-----------------------------------------------------------------|-------------------------------------------|-------|--|
| Team members     Tathenises        | Add prefe                          | rences for your ses                                             | sions                                     |       |  |
| Group sessions<br>2 grout tensions | Students will o<br>sure you get th | nly tee your sessions if they<br>ie right candidates for your s | meet your preferences. This i<br>escions. | makés |  |
| • 11 sessions                      | Graduation date                    | range (sphional)                                                |                                           |       |  |
| No second focued                   | Earliest grad dat                  | # C                                                             | Latest grisd date                         |       |  |
| Review                             | Martin                             | 100                                                             | Manth                                     | Teat  |  |
|                                    | School years (og                   | (tenal)                                                         |                                           |       |  |
|                                    | C Freifman                         |                                                                 |                                           |       |  |
|                                    | C Septement                        |                                                                 |                                           |       |  |
|                                    | II: Junior                         |                                                                 |                                           |       |  |
|                                    | Seror                              |                                                                 |                                           |       |  |
|                                    | C Matters                          |                                                                 |                                           |       |  |
|                                    | Doctorate                          |                                                                 |                                           |       |  |